# **TI Coefficient Calculator (TIBQ)**

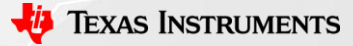

### **Download Link**

 <u>https://www.ti.com/tool/COEFFICIENT-</u> CALC?keyMatch=BIQUAD%20COEFFICIENT%20CALCULATOR

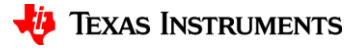

### **Summary**

- The TIBQ Coefficient Calculator is a tool that can be used to generate IIR and/or Biquad filter coefficients.
- This tool allows the user to select the type of filter needed (Low Pass, High Pass, Base boost, Notch, etc) as well as input the filter characteristics such as the -3dB point, gain, and BW.
- The tool can then generate the coefficients for the filter that was selected. These coefficients can be used to configure the codec.

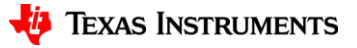

# **Basic Operation**

- Once the TIBQ calculator is opened, you may select the type and subtype of filter using the drop down menus.
- The Fc can also be configured by clicking in the box and entering the desired Fc.
- In this case, a 2<sup>nd</sup> order bandpass filter with knees at 300Hz and 3.6kHz was created. Gain was kept at 0dB.

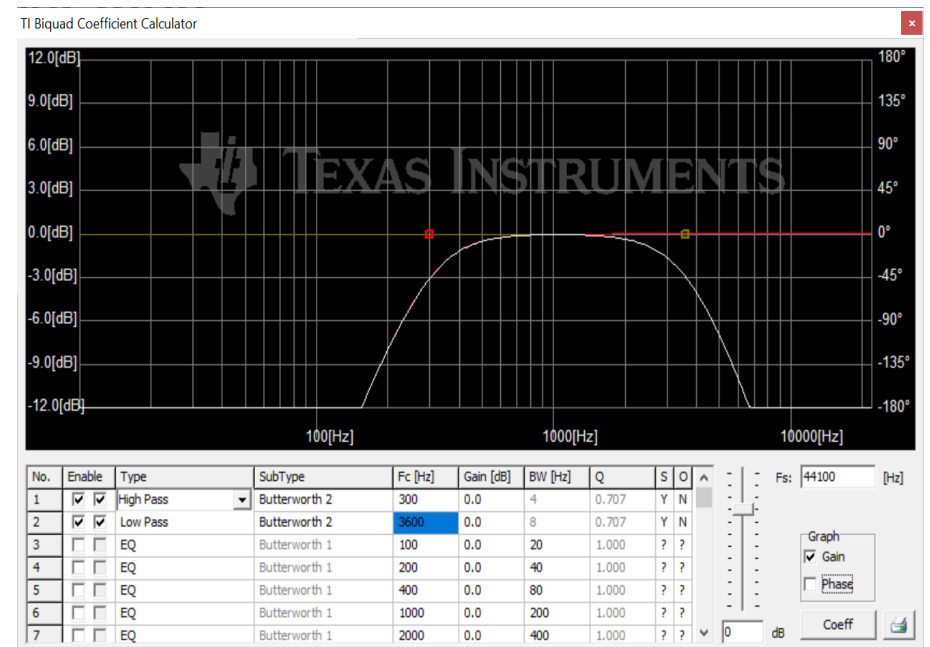

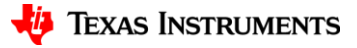

# **Generating 2<sup>nd</sup> order Coefficients**

- When the filter has been created, you can click on the *Coeff* button on the bottom right.
- This will open a new window with the coefficients of the filter that the user created.
- There is text above that shows the format of the generated Biquad coefficients. In this example, N0 = 7C2F and N1 = 83D1 etc..

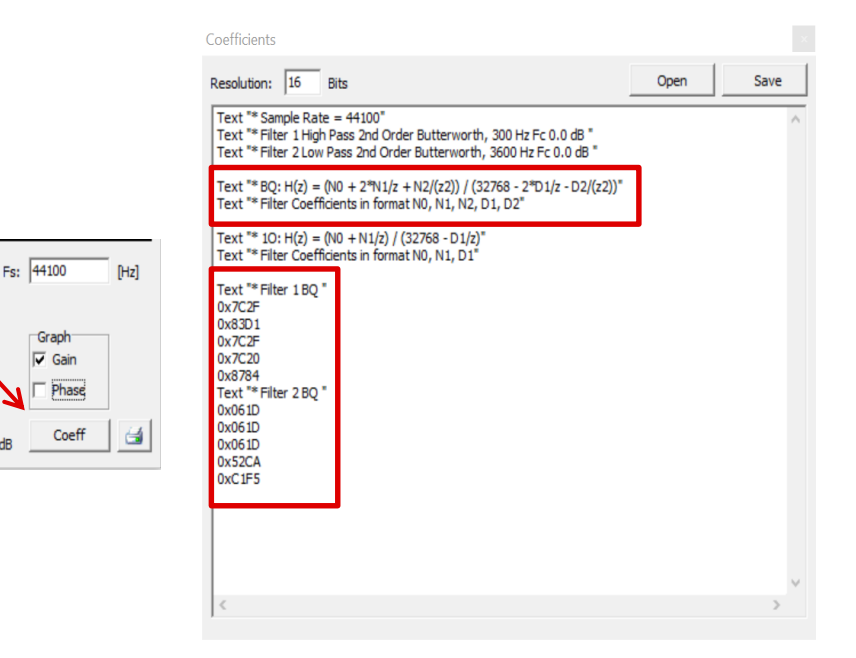

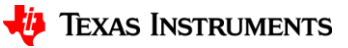

# **Generating 1st order Coefficients**

- In this case, a 1st order high pass filter with knees at 300Hz Gain was kept at 0dB.
- There is text above that shows the format of the generated 1<sup>st</sup> order coefficients. In this example, N0 = 7D51 and N1 = 82AF and D1 = 7AA3

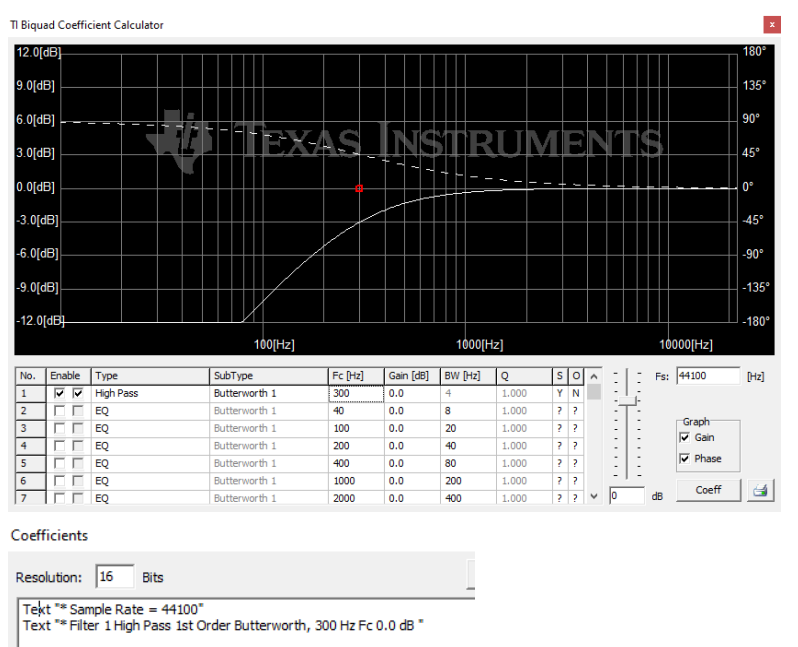

Text "\* BQ: H(z) = (N0 + 2\*N1/z + N2/(z2)) / (32768 - 2\*D1/z - D2/(z2))" Text "\* Filter Coefficients in format N0, N1, N2, D1, D2"

Text \*\* 10:  $H(z) = (N0 + N1/z) / (32768 - D1/z)^{"}$ Text \*\* Filter Coefficients in format N0, N1, D1"

Text \*\* Filter 1 10 \*

0x82AF

0x7AA3

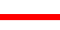

6

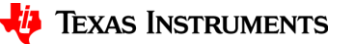

### **Configuring Codec**

- Once the coefficients have been generated, all that is left is to configure the codec.
- For example for TLV320AIC3120, register for 1<sup>st</sup> order IIR ADC Coefficient is on page 4 register 8 to 13 as shown below:

#### 7.3.10.4.3.1 First-Order IIR Section

The transfer function for the first-order IIR filter is given by Equation 1.

$$H(z) = \frac{N_0 + N_1 z^{-1}}{2^{15} - D_1 z^{-1}}$$

(1)

The frequency response for the first-order IIR section with default coefficients is flat at a gain of 0 dB.

#### Table 7-13. ADC First-Order IIR Filter Coefficients

| FILTER          | FILTER<br>COEFFICIENT | ADC COEFFICIENT                               | DEFAULT (RESET) VALUES           |
|-----------------|-----------------------|-----------------------------------------------|----------------------------------|
| First-order IIR | NO                    | Page 4 / register 8 and page 4 / register 9   | 0x7FFF (decimal 1.0 – LSB value) |
|                 | N1                    | Page 4 / register 10 and page 4 / register 11 | 0x0000                           |
|                 | D1                    | Page 4 / register 12 and page 4 / register 13 | 0x0000                           |

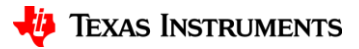